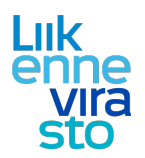

## LIIKE Pikakäyttöohje: kokoonpanotietojen syöttäminen

| 1. | Yleistä kokoonpanotietojen syöttämisestä                                                        | 2 |
|----|-------------------------------------------------------------------------------------------------|---|
| 2. | Kokoonpanotietojen syöttäminen kiireellistä kapasiteettia haettaessa                            | 3 |
| 3. | Kokoonpanotietojen syöttäminen kokoonpanotiedot -välilehdellä                                   | 7 |
| 4. | Kokoonpanotietojen syöttäminen "Kuljettaja-aikataulun vapaamuotoiseen lisätietoteksti"-kenttään | 8 |

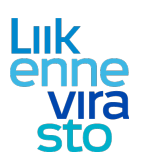

### 1. Yleistä kokoonpanotietojen syöttämisestä

Ennen junan liikkeelle lähtöä junalle täytyy vahvistaa kokoonpanotiedot päivämäärä- ja osavälikohtaisesti eli mistä kalustosta juna koostuu ja mitkä ovat junan kokonaispituus ja -paino milläkin rataosuudella. Lisäksi tarvitaan mm. tiedot junassa mahdollisesti kuljetettavista vaarallisista aineista (VAK) vaunukohtaisesti.

Kokoonpanotiedot voidaan ilmoittaa integraation kautta suoraan toimijan omista tietojärjestelmistä tai LIIKE-käyttöliittymässä. LIIKE-käyttöliittymästä löytyvät TraFi:n Rahkat kalustotietojärjestelmän mukaiset veto- ja vanukalustotiedot. LIIKE-käyttöliittymässä tiedot voidaan ilmoittaa joko kiireellistä ratakapasiteettia haettaessa tai erillisellä kokoonpanotiedot -välilehdellä. Jälkimmäistä tapaa käytetään esimerkiksi, kun on kyse säännöllisenä kapasiteettina haetusta aikataulusta tai tiedot halutaan muusta syystä syöttää vasta lähempänä junan kulkuhetkeä. Mikäli tietoja on tarpeen korjata ennen junan lähtöä, niin uudet tiedot ylikirjoittavat aiemmin ilmoitetut.

TraFi:n Rahkat-kalustotietojärjestelmän ulkopuolisen kaluston (esim. venäläiset vaunut) osalta kokoonpanotiedot tulee täyttää LIIKE-käyttöliittymän kautta "Kuljettaja-aikataulun vapaamuotoiseen lisätietoteksti"-kenttään. Tämän lisäksi ko. kenttään merkitään junan koko pituus ja paino.

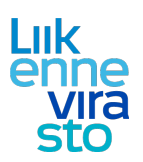

# 2. Kokoonpanotietojen syöttäminen kiireellistä kapasiteettia haettaessa

Kokoonpanotiedot voi syöttää kiireellistä kapasiteettia haettaessa aikatauludialogin kalustotiedot - välilehdellä luo kokoonpano -painikkeesta avautuvassa näkymässä (kuvat 1 ja 2).

| Kiireellinen haetta                   | a aikataulu - VR: R     | eitti Kouvola lajittelu -    | Kaipiainen |             |                        |                           |                    |                             |
|---------------------------------------|-------------------------|------------------------------|------------|-------------|------------------------|---------------------------|--------------------|-----------------------------|
| Perustiedot Reitti Ki<br>Muutospaikat | alustotiedot Aikatiedot | t   Muut tiedot   Kulkuvälit |            |             |                        |                           |                    |                             |
| Liikennepaikka                        | Saapumisaika            | Lähtöaika                    | Veturit *  | Paino (t) * | Pituus (m) *           | Jarrulaji *               | Jarrupainonopeus * | Min. jarrupaino-%           |
| Kouvola lajittelu                     |                         | 10:46:00                     | Dv12 (1)   | 1000        | 725                    | G                         | 30                 | 30                          |
|                                       |                         |                              |            |             |                        |                           |                    |                             |
|                                       |                         |                              |            |             |                        |                           |                    |                             |
|                                       |                         |                              |            |             |                        |                           |                    |                             |
|                                       |                         |                              |            |             |                        |                           |                    |                             |
|                                       |                         |                              |            |             |                        |                           |                    |                             |
|                                       |                         |                              |            |             |                        |                           |                    |                             |
|                                       |                         |                              |            |             |                        |                           |                    |                             |
|                                       |                         |                              |            |             |                        |                           |                    |                             |
|                                       |                         |                              |            |             |                        |                           |                    |                             |
|                                       |                         |                              |            |             |                        |                           |                    |                             |
|                                       |                         |                              |            |             |                        |                           |                    |                             |
|                                       |                         |                              |            |             |                        |                           |                    |                             |
|                                       |                         |                              |            |             |                        |                           |                    |                             |
|                                       |                         |                              |            |             |                        |                           |                    |                             |
|                                       |                         |                              |            |             |                        |                           |                    |                             |
|                                       |                         |                              |            |             |                        |                           |                    |                             |
|                                       |                         |                              |            |             |                        |                           |                    |                             |
|                                       |                         |                              |            |             |                        |                           |                    |                             |
|                                       |                         |                              |            |             | l                      |                           |                    |                             |
|                                       |                         |                              |            | Luc         | kokoonpano Poista koko | onpano Muokkaa muutospaik | an vetureita       | spaikka Poista muutospaikka |
|                                       |                         |                              |            |             |                        |                           |                    |                             |
|                                       |                         |                              |            |             |                        |                           |                    |                             |
|                                       |                         |                              |            |             |                        |                           |                    |                             |
|                                       |                         |                              |            |             |                        |                           |                    |                             |
|                                       |                         |                              |            |             |                        | Кор                       | ioi Tallenna Sulje | ja näytä graafisesti Sulje  |
| Viimeksi muokannut: test_vrk          | dir 13.11.2014 10:52    |                              |            |             |                        |                           |                    |                             |

#### Kuva 1

Kokoonpanotietojen täyttäminen aloitetaan vetureista, jotka saa lisättyä pluspainikkeesta (kuva 2). Jos valitsee väärän veturin, sen saa poistettua lisäyspainikkeen alla olevasta rasti-painikkeesta.

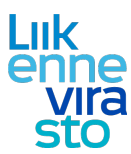

4 (8)

1.6.2017

| okoonpanotiedot                              |                                      |                                 |                           |           |                  |      |                   | l            |
|----------------------------------------------|--------------------------------------|---------------------------------|---------------------------|-----------|------------------|------|-------------------|--------------|
| koonpanotiedot                               | t osaväleittäin                      |                                 |                           |           |                  |      |                   |              |
|                                              | Cantopaiva 24.07.2016                | a share dae                     | Verteensttelestis         | Taskasha  | VAV              |      |                   |              |
| EITU<br>T - VNAT                             | Saapumisaika                         | Lantoaika                       | Ei vastaanottonetki       | KESKEN    | FI               |      |                   |              |
|                                              |                                      |                                 |                           |           |                  |      |                   |              |
| ttu osavali: KVT<br>N<br>iset tiedot ja vetu | -VNAT (Kopioi kokoonpand             | Käännä kokoonpar<br>tustulokset |                           | <b></b>   |                  |      |                   |              |
| natyyppi<br>selimäärä 0                      | Kokonaispaino (tj<br>Jarrupainonopeu | ) 0<br>s (km/h)                 | Kokonaispituus (m)        | 0         |                  |      |                   | $\backslash$ |
| 4K Ei<br>e <b>turit</b>                      | JKV                                  | Ei tietoa                       | Poikkeuksellinen kuormaul | lottuma 📃 |                  |      |                   |              |
| Sijainti                                     | Sar                                  | jatunnus                        | Vetovoimala               | ji        | Kalustoyksikkönu | mero | Paino työkunnossa | ſ            |
|                                              |                                      |                                 |                           |           |                  |      |                   |              |
|                                              |                                      |                                 |                           |           |                  |      |                   |              |
|                                              |                                      |                                 |                           |           |                  |      |                   |              |
|                                              |                                      |                                 |                           |           |                  |      |                   |              |

#### Kuva 2

Pluspainikkeesta avautuvasta näkymästä voi hakea vetureita sarjatunnuksen ja kalustoyksikkönumeron avulla ja niiden lisääminen kokoonpanoon tapahtuu lisää-painikkeesta (kuva 3).

| Sarjatunnus          | Sr2 🚽 Ve | tovoimalaji Sähkö 🔩 | -             |   |
|----------------------|----------|---------------------|---------------|---|
| Haku                 |          |                     |               |   |
| Kalustoyksikkönumero |          | Sarjatunnus         | Vetovoimalaji |   |
| 91103002001          | L-8      | Sr2                 | Sähkö         |   |
| 91103002002          | 2-6      | Sr2                 | Sähkö         | = |
| 91103002003          | 3-4      | Sr2                 | Sähkö         | - |
| 91103002004          | +-2      | Sr2                 | Sähkö         |   |
| 91103002005          | 5-9      | Sr2                 | Sähkö         |   |
| 91103002006          | 5-7      | Sr2                 | Sähkö         |   |
| 91103002007          | 7-5      | Sr2                 | Sähkö         |   |
| 91103002008          | 8-3      | Sr2                 | Sähkö         |   |
| 91103002009          | 9-1      | Sr2                 | Sähkö         |   |
| 91103002010          | )-9      | Sr2                 | Sähkö         |   |
| 91103002011          | L-7      | Sr2                 | Sähkö         | - |

#### Kuva 3

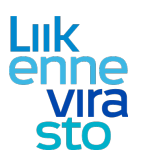

5 (8)

#### 1.6.2017

Yleiset tiedot ja veturit -välilehdelle täytetään myös kalustokokoonpanon nopeustieto sekä mahdollinen poikkeuksellinen kuormaulottuma (kuva 2). Kokonaispituus- ja painotiedot järjestelmä täyttää automaattisesti, mutta niiden oikeellisuus on syytä tarkistaa, kun veturit ja vaunut on lisätty kokoonpanoon.

Vaunutiedot syötetään vastaavalla tavalla vaunut -välilehdellä pluspainikkeesta painamalla (kuva 4). Sarjatunnusta voi hakea hakukentän avulla, vaikka tyyppisarakkeeseen olisi valittu väärä vaunutyyppi. Tuolloin hakutulokset näytetään harmaalla pohjalla, mutta ne ovat yhä valittavissa kokoonpanoon.

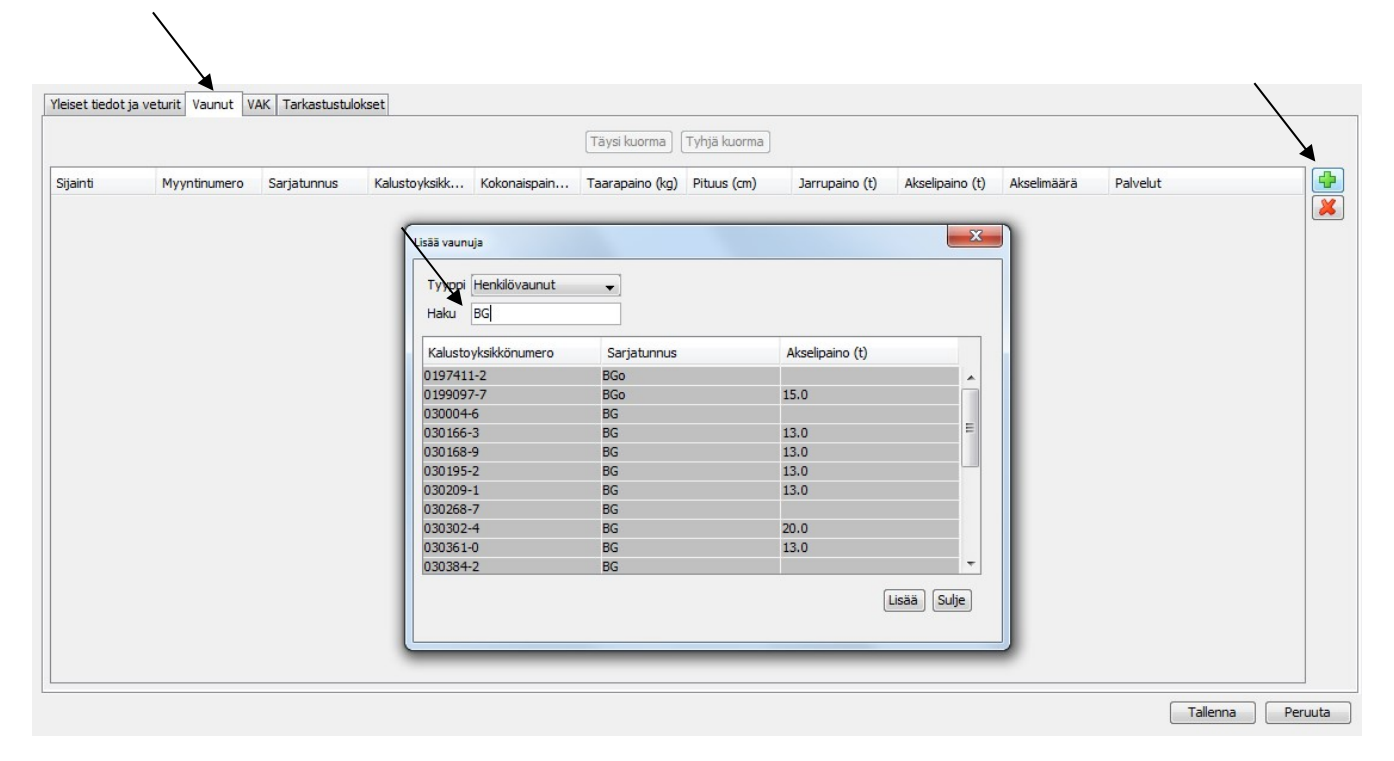

#### Kuva 4

Kun vaunut on valittu kokoonpanoon, syötetään niiden kokonaispainot sekä henkilöjunien tapauksessa vaunujen myyntinumerot (kuva 5). Kokoonpanon vaunujärjestyksen voi myös kääntää toisinpäin käännä kokoonpano -napista, jos tiedot on kopioitu esim. junasta, jossa vaunut ovat olleet vastakkaisessa järjestyksessä.

Vaunut -välilehdellä on myös mahdollista lisätä vetureita, jos esim. veturi on hinauksessa junan kyydissä. Jos jostain syystä oikeaa kalustoa ei löydy hakuvalikoista, niin tämä voi johtua mm. siitä, että kalustoa ei ole vielä rekisteröity eikä siten lisätty Trafin kalustorekisteriin. Muissa epäselvissä tilanteissa asiaa voi kysyä LIIKE-pääkäyttäjiltä.

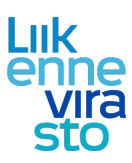

1.6.2017

|       |              |             |               |              | Täysi kuorma    | Tyhjä kuorma |                |                 |             |          |  |
|-------|--------------|-------------|---------------|--------------|-----------------|--------------|----------------|-----------------|-------------|----------|--|
| ainti | Myyntinumero | Sarjatunnus | Kalustoyksikk | Kokonaispain | Taarapaino (kg) | Pituus (cm)  | Jarrupaino (t) | Akselipaino (t) | Akselimäärä | Palvelut |  |
|       | 0            | BG          | 030166-3      | 26000        | 11000           | 950          | 0              | 13              | 2           |          |  |
|       | 0            | BG          | 030195-2      | 26000        | 11000           | 950          | 0              | 13              | 2           |          |  |
|       | 0            | BG          | 030209-1      | 26000        | 11000           | 950          | 0              | 13              | 2           |          |  |
|       |              |             |               |              |                 |              |                |                 |             |          |  |
|       |              |             |               |              |                 |              |                |                 |             |          |  |

#### Kuva 5

Kokoonpanon täydentämistä jatketaan vielä VAK-välilehden osalta, mikäli junan kyydissä on vaarallisia aineita. Kun kaikki tarvittavat välilehdet on täytetty ja yleiset tiedot ja veturit -välilehden kokonaispaino- ja pituustiedot ovat oikein, painetaan tallenna.

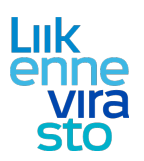

## 3. Kokoonpanotietojen syöttäminen kokoonpanotiedot - välilehdellä

Kokoonpanotietoja pääsee syöttämään myös alavalikosta löytyvältä kokoonpanotiedot -välilehdeltä (kuva6). Juna, jolle kokoonpano aiotaan lisätä, haetaan junanumeron ja lähtöpäivän avulla vasemmalta ylhäältä ja valitaan sen jälkeen aktiiviseksi, jolloin junan tiedot ilmestyvät oikealle. Tietojen syöttäminen tapahtuu samalla tavalla kuin luvussa 2 on kuvattu. Lisäksi eri osaväleille voi syöttää oikeat tiedot valitsemalla muutospaikan pluspainikkeesta oikealta ylhäältä ja syöttämällä sen jälkeen myös ks. osavälille kokoonpanotiedot.

| Lähtöpäivä * 1.6.2016 - 12.6.2016 -                                                                                                    | <>     Kokoonpanotiedot osaväleittäin |                          |                             |           |                      |                   |          |
|----------------------------------------------------------------------------------------------------|---------------------------------------|--------------------------|-----------------------------|-----------|----------------------|-------------------|----------|
| Vastaanottohetki Vastaanottohetki Vastaa | Junanumero 80002 Lähtöpäivä 09.06.2   | D16                      |                             |           | X                    |                   |          |
|                                                                                                    | Reitti Saapumisaika                   | Lähtöaika                | Vastaanottohetki            | Tarkastus | VAK 🚱                |                   |          |
|                                                                                                    | MYS - NOK                             | 16:15                    | Ei vastaanotettu            | KESKEN    | 8                    |                   |          |
|                                                                                                    |                                       |                          |                             |           |                      |                   |          |
| Lähtöpäivä Junanumero Reitti Kokoonpanotiedot                                                                                                    |                                       |                          |                             |           |                      |                   |          |
|                                                                                                    | Valittu osavali: MYS-NOK Kopioi koko  | onnano Kaännä kokoonnano |                             |           |                      |                   |          |
|                                                                                                    |                                       |                          |                             |           |                      |                   |          |
|                                                                                                    | Yleiset tiedot ja veturit Vaunut VAK  | Tarkastustulokset        |                             | 1.25      |                      |                   |          |
|                                                                                                    | Junatyyppi Kokonaisp                  | Jaino (t) 0              | Kokonaispituus (m)          | 0         |                      |                   |          |
|                                                                                                    | Akselmaara 0 Jarrupan                 | phopeus (km/h)           |                             |           |                      |                   |          |
|                                                                                                    | Veturit                               | El detoa                 | Pointeukseimen kuormaulottu | ma        |                      |                   |          |
|                                                                                                    | Silainti                              | Sariatunnus              | Vetovoima                   | dati      | Kalustovksikkönumero | Paino tvökunnossa |          |
|                                                                                                    | allow to                              | our jutannau             |                             |           |                      |                   |          |
|                                                                                                    |                                       |                          |                             |           |                      |                   |          |
|                                                                                                    |                                       |                          |                             |           |                      |                   |          |
|                                                                                                    |                                       |                          |                             |           |                      |                   |          |
|                                                                                                    |                                       |                          |                             |           |                      |                   |          |
|                                                                                                    |                                       |                          |                             |           |                      |                   |          |
|                                                                                                    |                                       |                          |                             |           |                      |                   |          |
|                                                                                                    |                                       |                          |                             |           |                      |                   |          |
|                                                                                                    |                                       |                          |                             |           |                      |                   |          |
|                                                                                                    |                                       |                          |                             |           |                      |                   |          |
|                                                                                                    |                                       |                          |                             |           |                      |                   |          |
|                                                                                                    |                                       |                          |                             |           |                      |                   |          |
|                                                                                                    |                                       |                          |                             |           |                      |                   |          |
|                                                                                                    |                                       |                          |                             |           |                      |                   |          |
|                                                                                                    |                                       |                          |                             |           |                      |                   |          |
|                                                                                                    |                                       |                          |                             |           |                      |                   |          |
|                                                                                                    |                                       |                          |                             |           |                      |                   |          |
|                                                                                                    |                                       |                          |                             |           |                      |                   |          |
|                                                                                                    |                                       |                          |                             |           |                      |                   |          |
|                                                                                                    |                                       |                          |                             |           |                      |                   | Tallenna |
|                                                                                                    |                                       |                          |                             |           |                      |                   |          |
|                                                                                                    | ×                                     |                          |                             |           |                      |                   |          |
| 🚛 Infra 👿 Ylläpito 🎢 Säännölisen kapasiteetin tarkastelu 💰 Kireelinen kapa                                                                                                    | asiteettimuutos 🛃 Kokoonpanotiedot    |                          |                             |           |                      |                   |          |
|                                                                                                    |                                       |                          |                             |           |                      |                   |          |

#### Kuva 6

١

Kokoonpanotiedot voi myös kopioida aiemmin saman kokoonpanon sisältäneeltä junalta valitsemalla kopioi kokoonpano. Tämä helpottaa tietojen syöttämistä, jos kalusto pysyy samana.

Muutosten jälkeen tiedot tallennetaan ja tarkastustulokset -välilehdeltä voi vielä havaita, mikäli esim. junan pituus ylittää aikataulussa ilmoitetun pituuden tai esim. junan kokonaispaino alittaa vaunujen ja vetureiden yhteen lasketun painon.

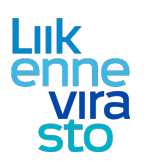

# 4. Kokoonpanotietojen syöttäminen "Kuljettaja-aikataulun vapaamuotoiseen lisätietoteksti"-kenttään.

TraFi:n Rahkat-kalustotietojärjestelmän ulkopuolisen kaluston (esim. venäläiset vaunut) osalta kokoonpanotiedot kokoonpanotiedot tulee syöttää Muut tiedot -välilehdellä "Kuljettaja-aikataulun vapaamuotoiseen lisätietoteksti"-kenttään. Tämän lisäksi ko. kenttään merkitään junan koko pituus ja paino.

| Kirreellinen haettava aikataulu - VR: Reitti vainikkala tavara - Kotka Mussalo         Perusteisti reitsi kakutotedot Akatedot puut teoti kalkunält         Junarunero *         Statusetti reitsi sissenario         Junatyrypa *         Vepeugrofili *         Pelvara (%) *         Sunnitelin jaikojuna         Vepeugrofili *         Pelvara (%) *         Sunnitelin jaikojuna         Vesittäiset päivämäänät         Visittäiset päivämäänät | <ul> <li>"Kuljettaja-aikataulun vapaamuotoinen lisätietoteksti" – kenttään tulee kirjata informaatiota, jolla on merkitykstä liikenteenohjaustyön tai/ja junan/vaihtotyön kuljettamisen kannalta. Kenttään kirjoitettu teksti näkyy kuljettaja-aikataulussa (KUPLA) ja tekee herätteen liikenteenohjauksen järjestelmiin (LOKI, REAALI++) ja on sieltä luettavissa.</li> <li>(Huom! Tietoja voi lisätä/muokata myös hyväksytyn kapasiteetin osalta).</li> <li>TraFin Rahkat-kalustotietojärjestelmän ulkopuolisten vaunujen osalta kenttään syötettävä kokoonpanotiedot ja lisäksi kenttään kirjataan koko junan pituus ja paino.</li> <li>1 xS r1 + 10 x vgobo-kuormavaunu ja 2 x hkba tyhjävaunu (yht. 189m, 800 tn).</li> </ul> |
|----------------------------------------------------------------------------------------------------|----------------------------------------------------------------------------------------------------|
|                                                                                                    |                                                                                                    |
|                                                                                                    |                                                                                                    |
| Ehdota junarumeroa Lisšā pālvā Poista pālvā                                                                                                    |                                                                                                    |
| Wineksi mukannut: test, vrhaki 07.12.2016 10:12                                                                                                    | Kopiol Talenna Sulje ja näytä graafisest Sulje                                                                                                    |
|                                                                                                    |                                                                                                    |